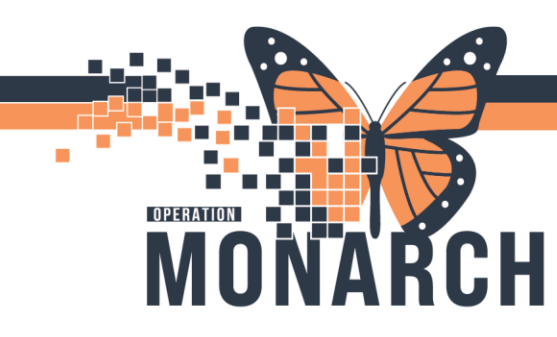

**TIP SHEET** HOSPITAL INFORMATION SYSTEM (HIS)

## **Documenting Braden Scales**

niagarahealth

1. Braden Scales will be tasked on the patient's floor as per facility policy. The nurse will find this task located in Care Compass under the Activities column and/or the Activities and Interventions area in PowerChart.

| Location Patient                                 | *                                                                              | Visit                 | Care Team                                         | Activities            | Plan of Care                                          |  |
|--------------------------------------------------|--------------------------------------------------------------------------------|-----------------------|---------------------------------------------------|-----------------------|-------------------------------------------------------|--|
| SC2A03 - 3A A ROADSHO<br>63yrs   Ma<br>No Allerg | WDRY, CARDIOLOGYTEST<br>le   Full Code - R1<br>jies Recorded A                 | testttt<br>LOS: 4m 3w | Ovtcharenko, Natala, FRCPC<br>Business 9053784647 | - 5<br>PRN/Continuous | MED Admission to Medicine<br>Patient Admission Orders |  |
|                                                  |                                                                                |                       |                                                   |                       |                                                       |  |
| Nurse View                                       | / © 0 1 1 1 1                                                                  |                       |                                                   |                       | _                                                     |  |
| MAR                                              |                                                                                | _                     |                                                   |                       |                                                       |  |
| MAR Summary                                      | Friday September 27, 2024 07:00:00 - Friday September 27, 2024 19:00:00        |                       |                                                   |                       |                                                       |  |
| Interactive View and IBO                         | sactive View and IBO Scheduled Patient Care All Continuous Tesls Nurse Collect |                       |                                                   |                       |                                                       |  |
| Activities and interventions                     |                                                                                |                       |                                                   |                       |                                                       |  |
| Medication List + Add                            | E Trades databased                                                             | Test Dereigin         | 0 do Bach                                         |                       |                                                       |  |
| Orders + Add                                     | Pending 2024-Sep-27 10:00                                                      | Braden Assessment     | 09/27/24 10:00:00 EDT                             |                       |                                                       |  |
| Documentation                                    |                                                                                |                       |                                                   |                       |                                                       |  |

2. One the task is selected; it will bring the nurse to their Activity View within iView and the Braden Scale documentation. Complete documentation as per the assessment and ensure there is a Braden Score Calculated in the "Braden Score" section before signing the documentation.

| Nurse View                   |       | 🐜 🚍 🖋 💷 🔐 🖌 🚫 🖏 🖏 🛄 🛄 🐲 🛪                                          |          |
|------------------------------|-------|--------------------------------------------------------------------|----------|
| MAR                          |       |                                                                    |          |
| MAR Summary                  |       | Activity View      Deduc Assessment                                |          |
| Interactive View and I&O     |       | Braden Assessment Critical High Low                                | Abnormal |
| Activities and Interventions |       | Dosuite Commonto Dos                                               | Data     |
| Medication List              | + Add | 50 R                                                               | 27/Sep   |
| Orders                       | + Add |                                                                    | 09:52    |
| Documentation                |       | Braden Assessment     A Braden Assessment                          |          |
| Results Review               |       | Sensory Perception Braden                                          |          |
| Appointments                 |       | Moisture Braden                                                    | 6        |
|                              |       | Mobility Braden                                                    |          |
| Allergies                    | + Add | Nutrition Braden                                                   |          |
| Histories                    |       | Braden Score                                                       |          |
| Diagnoses and Problems       |       | Skin Integrity Interventions Reviewed Skin Integrity Interventions |          |

3. The nurse will find the completed documentation within the iView section under the "Adult Systems Assessment" Band for the Braden Scale.

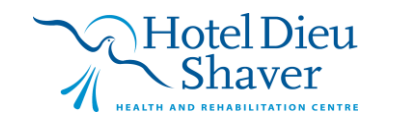

1

## **TIP SHEET** SYSTEM (HIS)

| 0 | Nurse View                                                              |                       | •∿e E                           |                                                | ∕a ×                     |    |                                  |                    |        |     |          |             |
|---|-------------------------------------------------------------------------|-----------------------|---------------------------------|------------------------------------------------|--------------------------|----|----------------------------------|--------------------|--------|-----|----------|-------------|
|   | MAR                                                                     |                       |                                 |                                                |                          |    |                                  |                    |        |     |          |             |
|   | MAR Summary<br>Interactive View and I&O<br>Activities and Interventions |                       | XA                              | ctivity View                                   |                          |    | •                                |                    |        |     | Las      | t 24 Hours  |
|   |                                                                         |                       | X Adult Quick View              |                                                |                          |    |                                  |                    |        |     |          |             |
|   |                                                                         |                       | X Adult Systems Assessment      |                                                |                          |    | Find Item                        | Critical           | 🗌 High | Low | Abnormal | Unauth 🗌    |
| - |                                                                         |                       | Cardiovascular                  |                                                | Result Commente Res Date |    |                                  |                    |        |     |          |             |
|   | Medication List                                                         | Medication List + Add |                                 | Pulses                                         |                          |    |                                  |                    |        |     |          |             |
|   |                                                                         |                       |                                 | Edema Assessment                               |                          |    | <u>h</u>                         |                    |        |     |          | 27/Sep/2024 |
|   | Orders                                                                  | + Add                 |                                 | Gastrointestinal                               |                          |    |                                  |                    |        |     | 09:54    | 09:52       |
|   | Documentation                                                           | Documentation         |                                 | Gentournary<br>Diaddae Saar (Bastusid Basidual | _                        | -1 | Braden Assessi<br>Sanconi Parcan | tion               |        |     |          |             |
|   | Results Review Appointments                                             |                       | Bladder Scarl/Postvold Residual |                                                |                          |    | Moisture<br>Activity             |                    |        |     |          |             |
|   |                                                                         |                       |                                 | Genitalia Assessment<br>Musculoskeletal        |                          |    |                                  |                    |        |     |          |             |
|   |                                                                         |                       |                                 |                                                |                          |    | Mobility                         |                    |        |     |          |             |
|   |                                                                         |                       |                                 | Integumentary                                  |                          |    | Nutrition                        |                    |        |     |          |             |
|   |                                                                         |                       | ~                               | Braden Assessment                              |                          |    | Friction and Sh                  | ear                |        |     |          |             |
|   | Allergies                                                               | + Add                 | ~                               | Incision/Wound/Skin                            |                          |    | Braden Score                     |                    |        |     |          |             |
|   | Histories                                                               |                       |                                 | Burn Assessment/Care                           |                          |    | Skin Integrity In                | nterventions Revie | wed    |     |          |             |
|   |                                                                         |                       |                                 | Psychosocial Assessment                        |                          |    | Skin Integrity Ir                | nterventions       |        |     |          |             |
|   | Diagnoses and Problems                                                  |                       |                                 | Falls Risk Assessment                          |                          |    | ∠ incision/Woun                  | d/SKIN             |        |     | 10       |             |
|   | Form Browser                                                            |                       |                                 | FOSL Fall EValuation                           |                          |    |                                  |                    |        |     |          |             |
|   | Growth Chart                                                            |                       |                                 | Isolation Type /Activity                       |                          |    |                                  | und Type Descript  | ion    |     |          |             |
|   | Growth Chart                                                            |                       |                                 | Critical Event                                 |                          |    | Length                           | and the beschipt   |        |     | cm       |             |
|   | Patient Information                                                     |                       |                                 | Provider Notification                          |                          |    | Width                            |                    |        |     | cm       |             |
|   | Clinical Media                                                          | + Add                 |                                 | OB/GYN Assessment                              |                          | ~  | Depth                            |                    |        |     | cm       |             |

niagarahealth

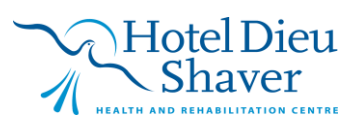

2